### ×

## Inserir Bacia

O objetivo desta funcionalidade é inserir bacias operacionais na base de dados do **GSAN**. A funcionalidade pode ser acessada via **Menu de Sistema**, através do caminho: **GSAN** > **Operacional** > **Inserir Bacia**.

Feito isso, o sistema visualiza a tela a seguir:

### Observação

Informamos que os dados exibidos nas telas e relatórios a seguir são fictícios, e não retratam informações de clientes.

| Para adicionar uma baci | a, informe o dado abaixo: |         |
|-------------------------|---------------------------|---------|
| )escrição: *            | BACIA TESTE               |         |
| Sistema Esgoto: *       | SISTEMA 5                 |         |
|                         | * Campo Obrigatório       |         |
| Limpar Cancelar         |                           | Inserir |
|                         |                           |         |
|                         |                           |         |
|                         |                           |         |
|                         |                           |         |
|                         |                           |         |
|                         |                           |         |
|                         |                           |         |

Acima, informe os campos obrigatórios **Descrição** e **Sistema Esgoto** para efetuar a inclusão da bacia, clicando em Inserir. Em seguida, o sistema efetua algumas validações:

Verificar preenchimento dos campos:

1. Caso o usuário não informe ou selecione o conteúdo de algum campo necessário à inclusão da bacia, o sistema exibe a mensagem: *Informe « nome do campo que não foi preenchido ou selecionado »*.

2.

1.

Verificar existência da bacia:

1.

Caso a descrição da bacia já exista, o sistema exibe a mensagem: Bacia « descrição da bacia » já existe no cadastro.

3.

Verificar o sucesso da operação:

1.

Caso o código de retorno da operação efetuada no banco de dados seja diferente de zero, o sistema exibe a mensagem conforme o código de retorno.

4.

Verificar existência de dados:

1.

Caso não exista a tabela na base de dados, o sistema exibe a mensagem: *Tabela « nome da tabela » inexistente* e cancela a operação.

2.

Caso a tabela esteja sem dados, o sistema exibe a mensagem: *Tabela « nome da tabela » sem dados para seleção* e cancela a operação.

# Tela de Sucesso

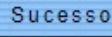

Bacia BACIA TESTE inserido com sucesso.

Menu Principal

Inserir outra Bacia Atualizar Bacia Inserida

## **Preenchimento dos Campos**

3/3

| Campo          | Orientações para Preenchimento                                                            |
|----------------|-------------------------------------------------------------------------------------------|
| Descrição      | Campo obrigatório. Informe a descrição da bacia, com no máximo 30 (trinta)<br>caracteres. |
| Sistema Esgoto | Campo obrigatório. Selecione uma das opções disponibilizadas pelo sistema.                |

## Funcionalidade dos Botões

| Botão    | Descrição da Funcionalidade                                                     |
|----------|---------------------------------------------------------------------------------|
| Limpar   | Ao clicar neste botão, o sistema limpa o conteúdo dos campos na tela.           |
| Cancelar | Ao clicar neste botão, o sistema cancela a operação e retorna à tela principal. |
| Inserir  | Ao clicar neste botão, o sistema comanda a inserção dos dados no arquivo.       |

### Referências

### **Inserir Bacia**

### **Termos Principais**

### **Operacional**

Clique aqui para retornar ao Menu Principal do GSAN

×

From: https://www.gsan.com.br/ - Base de Conhecimento de Gestão Comercial de Saneamento

Permanent link: https://www.gsan.com.br/doku.php?id=ajuda:operacional:inserir\_bacia

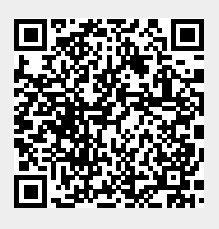

Last update: 21/06/2018 19:21